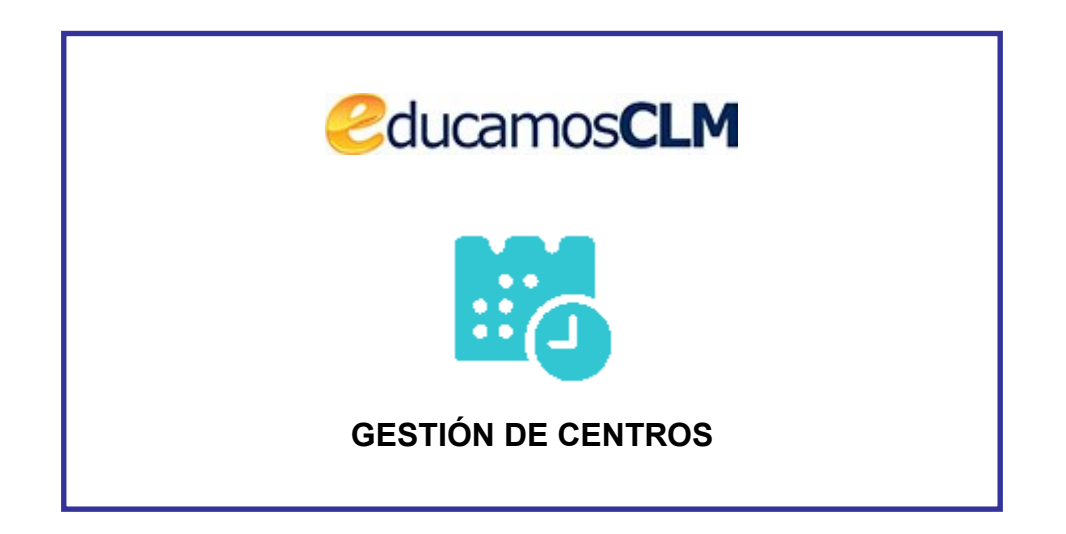

# Manual sobre la gestión de permisos de formación del

## profesorado en el centro educativo

04/10/2020

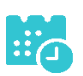

# Índice de contenido

| Introducción                                                | 3 |
|-------------------------------------------------------------|---|
| Solicitud de permiso de formación por parte del profesorado | 3 |
| Valoración por la dirección del centro educativo            | 5 |
| v aloración por la dirección del centro educativo           |   |

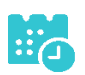

### Introducción

En este documento se describe la gestión a realizar en la aplicación Gestión de centros (Delphos) para solicitar permiso por formación (profesorado de centros públicos) y su valoración por la dirección del centro. El flujo de esta gestión comienza cuando el profesorado registra en la aplicación una solicitud de permiso por formación. La dirección de su centro educativo emite una valoración favorable o desfavorable de la misma. Aquellas valoradas positivamente estarán disponibles para el inspector de educación del centro educativo, el que también registra en Delphos su valoración. Finalmente el/la inspector/a jefe/a da el visto bueno o no a lo valorado por los inspectores.

Tanto el profesorado solicitante, como la dirección del centro, tendrá disponible en su perfil las decisiones adoptadas por cada uno de los órganos que intervienen como se verá en este documento.

# Solicitud de permiso de formación por parte del profesorado

El profesorado puede solicitar un permiso de formación en Delphos en la opción *Personal – Permisos de formación – Solicitud de formación.* 

| <b>**</b>                   | Sistema de Gestión para la Red de Centros Educativos Públicos    |                    |
|-----------------------------|------------------------------------------------------------------|--------------------|
| Delphos                     | Carmen (Profesorado)                                             |                    |
| Perpilos                    | 45004909 - IES - Juanelo Turriano                                |                    |
|                             | Toledo (Toledo)                                                  |                    |
| Personal ~                  | ү 🤤 🛜 PERMISOS DE FORMACIÓN DE PERSONAL DOCENTE                  | 9                  |
| Ausencias                   | · · · · · · · · · · · · · · · · · · ·                            | $\mathbf{\Lambda}$ |
| Historial de puestos de tra | ab                                                               | <u> </u>           |
| Historial de cargos         |                                                                  |                    |
| 🔶 Permisos de formación     | Año académico: 2019-2020 🗸 *                                     |                    |
| Solicitud de formació       | Fecha Inicio: 01/09/2019 * 🕮 Fecha Fin: 31/08/2020 * 💷 Refrescar |                    |
| ALC: No. West               |                                                                  |                    |
|                             | NO EVICTEN DATOS                                                 |                    |
| and the second second       | NO EXISTEN DATOS                                                 |                    |
|                             |                                                                  |                    |

Se muestran la relación de solicitudes realizadas en el año académico o no existen datos en caso de no tener ninguna aún. Con el botón *Nueva solicitud* se abre el formulario que hay que cumplimentar, rellenando los campos de la parte o sección del profesor/a "*Datos de la ausencia del profesor*".

| F ( ) |
|-------|
|       |

 $\sqrt{2}$ 

#### DETALLE GESTIÓN DE LA SOLICITUD DE FORMACIÓN DEL PROFESOR

 $\sim$ 

|                                                                               |                                                            | Datos del emplea               | do                                  |                                                          |
|-------------------------------------------------------------------------------|------------------------------------------------------------|--------------------------------|-------------------------------------|----------------------------------------------------------|
| Empleado/a: Fra                                                               | ncisca                                                     |                                |                                     | DNI/Pasaporte: 04561129E                                 |
| Puesto de trabajo: 0590 - INGLÉ                                               | s                                                          |                                |                                     |                                                          |
| Tipo de personal: Funcionario de                                              | e carrera                                                  |                                |                                     |                                                          |
| Fecha de alta: 01/09/1999                                                     |                                                            |                                |                                     | Fecha de baja:                                           |
|                                                                               |                                                            | Datos de la ausencia de        | formación                           |                                                          |
| Motivo: Asistencia acción forma                                               | tiva                                                       |                                |                                     |                                                          |
| Fecha de inicio: 20/10/2020                                                   | * 🗐 Fecha fin: 20/10/2020                                  | * 📃 Fecha de                   | Solicitud: 26/09/2020               | Nº Días: 1                                               |
| Denominación actividad: Acción                                                | tutorial en ESO                                            |                                |                                     | *                                                        |
| Entidad organizadora: CRFP                                                    |                                                            |                                | ×                                   |                                                          |
| Lugar de celebración: Toledo                                                  |                                                            |                                | *                                   |                                                          |
| Fotocopia convocatoria y progra                                               | ma acción formativa: Seleccionar archivo Co                | onvocatoriaCurso.pdf           |                                     |                                                          |
| Plan de trabajo para los alumnos                                              | /as, desglosado por fecha de sesión y grupo:               | Seleccionar archivo PlanTra    | abajo3A_3B.pdf                      |                                                          |
| Relación con la práctica docente:                                             | Relaciona con mi labor de tutora de un grupo               | o de 1º de ESO                 |                                     | *                                                        |
| NOTA INFORMATIVA: Esta solicit<br>que conllevan la asistencia obliga          | ud se presentará en el caso de ser a iniciativa<br>atoria. | particular y es independiente  | de la formación incluida en prog    | ramas institucionales                                    |
|                                                                               |                                                            | Autorización de la dir         | rección                             |                                                          |
| Se verifica que la solicitud cumpl                                            | e con los siguientes requisitos (márquese lo q             | jue proceda):                  |                                     |                                                          |
| Sí ONo. Los contenido                                                         | s de la actividad formativa para la que se solici          | ita el permiso están relaciona | dos con la práctica docente del p   | profesor/a                                               |
| Si No. Hay disponibil                                                         | idad de otros docentes del centro y las necesio            | dades del servicio educativo p | permiten la asistencia a la activid | lad formativa del profesor/a en los días solicitados.    |
| Sí No. La solicitud de                                                        | e permiso se ha realizado 15 días antes del inic           | io de la actividad formativa.  |                                     |                                                          |
| Sí ONO. El docente ha posicional                                              | presentado la documentación prescriptiva(con               | ivocatoria y programa de la ac | tividad de formación; plan de tra   | abajo que deben desarrollar los alumnos durante su ausen |
| El/La Director/a del centro, inforn                                           | na 📉 🗸                                                     |                                |                                     |                                                          |
| observaciones.                                                                |                                                            |                                |                                     |                                                          |
|                                                                               |                                                            |                                |                                     |                                                          |
|                                                                               |                                                            |                                |                                     | //                                                       |
| Si No. El docente ha<br>El/La Director/a del centro, inforn<br>Observaciones: | presentado la documentación prescriptiva(con<br>na Y       | vocatoria y programa de la ac  | :tividad de formación; plan de tra  | abajo que deben desarrollar los alumnos durante su au    |

Los documentos "convocatoria y programa de la acción formativa" y "plan de trabajo para los/as alumnos/as" se han de incluir **solo en formato PDF y con un tamaño máximo de 5MB**. Al hacer clic en el botón *Seleccionar archivo* se abre la ventana para localizar el fichero en nuestro dispositivo.

Una vez cumplimentada se muestra en la relación de solicitudes, mostrando las columnas finales la valoración de los diferentes órganos.

| SOLICITUD PERMISO FORMACIÓN PERSONAL DOCENTE                                                     |                     |              |                         |          |                      |                                |                                    |         |        |
|--------------------------------------------------------------------------------------------------|---------------------|--------------|-------------------------|----------|----------------------|--------------------------------|------------------------------------|---------|--------|
|                                                                                                  |                     |              |                         |          |                      |                                |                                    |         |        |
| Año académico: 2020-2021 💙 *<br>Fecha Inicio: 01/09/2020 * 🖆 Fecha Fin: 31/08/2021 * 🖆 Refrescar |                     |              |                         |          |                      |                                |                                    |         |        |
| F_SOLICITUD                                                                                      | FECHA DE INICIO     | FECHA DE FIN | ACCIÓN FORMATIVA        | CODCEN   | INFORME<br>DIRECCIÓN | INFORME<br>INSPECTOR<br>CENTRO | INFORME<br>INSPECTOR<br>PROVINCIAL | ANULADA | N_DIAS |
| 25/09/2020                                                                                       | 05/10/2020          | 08/10/2020   | Evaluación con criterio | 16001004 | AUTORIZA             | AUTORIZA                       |                                    |         | 2      |
| 26/09/2020<br>De                                                                                 | 23/11/2020<br>talle | 24/11/2020   | Congreso de Matemáticas | 16001004 |                      |                                |                                    |         | 2      |
| An                                                                                               | ular                |              |                         |          |                      |                                |                                    |         |        |

Si antes de la valoración por la dirección se quiere modificar algún aspecto se puede entrar en la misma con la opción *Detalle*.

Así mismo, si después de cumplimentada la solicitud se plantea su anulación, el propio profesor/a es el que puede realizar la anulación haciendo clic en la fecha de solicitud y eligiendo *Anular*. Lo que se mostrará en la columna *Anulada* con el check marcado.

#### Valoración por la dirección del centro educativo

La dirección del centro educativo tendrá la relación de solicitudes de formación del profesorado de su centro en la opción *Personal – Permisos de formación – Validación por dirección*.

| Delphos                                                                                                    | na de Gestio<br>1004 - IES<br>ica (Cuenca | ón para la Red de Ce<br>(Dirección<br>- Pedro Mercedes<br>) | ntros Ed<br>n) 🖷 | ucativos P |                                         |                 |              |                      | ۵ Do<br>۸ و<br>د                |                               | ۱ د<br>د | mprimir<br>Salir<br>Ayuda |
|----------------------------------------------------------------------------------------------------|-------------------------------------------|-------------------------------------------------------------|------------------|------------|-----------------------------------------|-----------------|--------------|----------------------|---------------------------------|-------------------------------|----------|---------------------------|
| Personal 🗸                                                                                                    | <b>7</b> 6                                | 7                                                           |                  | REVIS      | SION DE SOLICITUD FORMACIÓI             | N DOCEN         | TE POR D     | IRECCIÓ              | N                               |                               |          | 5                         |
| Personal del centro                                                                                                    |                                           |                                                             |                  |            |                                         |                 |              |                      |                                 |                               |          |                           |
| Ausencias                                                                                                    |                                           |                                                             |                  |            |                                         |                 |              |                      |                                 |                               |          |                           |
| Cargos del centro                                                                                                    |                                           |                                                             |                  |            |                                         |                 |              |                      |                                 |                               |          |                           |
|                                                                                                    |                                           |                                                             |                  | • ~        | 1                                       |                 |              |                      |                                 |                               |          |                           |
| Validación por Dirección                                                                                                    |                                           |                                                             |                  | Ano ac     | ademico: 2020-2021 V                    |                 |              |                      |                                 |                               |          |                           |
| A. 10, 10, 10                                                                                                    |                                           |                                                             |                  | Desde:     | 01/09/2020 * 🔤 Hasta: 31/08/20          | 121 *           | Refre        | scar                 |                                 |                               |          |                           |
|                                                                                                    | Número tot                                | al de registros: 4                                          |                  |            |                                         |                 |              |                      |                                 |                               |          |                           |
| and the second second s | Fecha<br>Solicitud                        | Nombre y Apellidos                                          |                  | NIF        | Acción<br>Formativa                     | Fecha<br>Inicio | Fecha<br>Fin | Autoriza<br>Director | Autoriza<br>Inspector<br>Centro | Autoriza<br>Inspector<br>Jefe | Firmada  | ANULADA                   |
|                                                                                                    | 25/09/2020                                |                                                             | Antonia          | 0 iD       | Evaluación con criterio                 | 05/10/2020      | 06/10/2020   | Favorable            | Favorable                       |                               |          |                           |
|                                                                                                    | 26/09/2020                                |                                                             | са               | 0 E        | Acción tutorial en ESO                  | 20/10/2020      | 20/10/2020   |                      |                                 |                               |          |                           |
|                                                                                                    | 26/09/2020                                |                                                             | D                | 5 IV       | Fabricación a medica con maderas nobles | 20/10/2020      | 20/10/2020   |                      |                                 |                               |          |                           |
| 1000                                                                                                    | 26/09/2020                                |                                                             | Antonia          | 0 iD       | Congreso de Matemáticas                 | 23/11/2020      | 24/11/2020   |                      |                                 |                               |          |                           |

El/la director/a del centro educativo ha de entrar a valorar cada una haciendo clic en la fecha de solicitud y eligiendo *Detalle*.

| DETALLE GESTIÓN DE LA SOLICITUD DE FORMACIÓN DEL PROFESOR                                                                                                    | <u></u> ຄ                                        |
|----------------------------------------------------------------------------------------------------|--------------------------------------------------|
|                                                                                                    |                                                  |
| Latos del empleado                                                                                                    |                                                  |
| Empleado/a: Francisca                                                                                                    | DNI/Pasaporte: 04561129E                         |
| Puesto de trabajo: 0590 - INGLÉS                                                                                                    |                                                  |
| Tipo de personal: Funcionario de carrera                                                                                                    |                                                  |
| Fecha de alta: 01/09/1999                                                                                                    | Fecha de baja:                                   |
| Datos de la ausencia de formación                                                                                                    |                                                  |
| Motivo: Asistencia acción formativa                                                                                                    |                                                  |
| Fecha de inicio: 20/10/2020 * Fecha fin: 20/10/2020 * Fecha de Solicitud: 26/09/2020                                                                                                    | Nº Días: 1                                       |
| Denominación actividad: Acción tutorial en ESO *                                                                                                    |                                                  |
| Entidad organizadora: CRFP *                                                                                                    |                                                  |
| Lugar de celebración: Toledo *                                                                                                    |                                                  |
| Fotocopia convocatoria y programa acción formativa: convocatoriacurso.pdf Ver documento                                                                                                    |                                                  |
| Plan de trabajo para los alumnos/as, desglosado por fecha de sesión y grupo: plantrabajo3a_3b.pdf Ver documento                                                                                     |                                                  |
| Relación con la práctica docente: Relaciona con mi labor de tutora de un grupo de 1º de ESO                                                                                                    |                                                  |
| NOTA INFORMATIVA: Esta solicitud se presentará en el caso de ser a iniciativa particular y es independiente de la formación incluida en programas insti<br>que conllevan la asistencia obligatoria. | itucionales                                      |
| Autorización de la dirección                                                                                                    |                                                  |
| Se verifica que la solicitud cumple con los siguientes requisitos (márquese lo que proceda):                                                                                                    |                                                  |
| 🖲 Sí 🔿 No. 🛛 Los contenidos de la actividad formativa para la que se solicita el permiso están relacionados con la práctica docente del profesor/a                                                  |                                                  |
| 💿 Si 🔿 No. 🛛 Hay disponibilidad de otros docentes del centro y las necesidades del servicio educativo permiten la asistencia a la actividad formativ                                                | va del profesor/a en los días solicitados.       |
| 💿 Si 🔿 No. 🛛 La solicitud de permiso se ha realizado 15 días antes del inicio de la actividad formativa.                                                                                            |                                                  |
| 💿 Si 🔿 No. 🛛 El docente ha presentado la documentación prescriptiva(convocatoria y programa de la actividad de formación; plan de trabajo que d                                                     | eben desarrollar los alumnos durante su ausencia |
| El/La Director/a del centro, informa                                                                                                    |                                                  |
| Observaciones: EAVORABLE                                                                                                    |                                                  |
| DESFAVORABLE                                                                                                    |                                                  |
| Autorización de la inspección                                                                                                    |                                                  |
| El/La inspector/a ha verificado que la solicitud cumple con los siguientes requisitos (márquese lo que proceda):                                                                                    |                                                  |
| Si O No. Los contenidos de la actividad formativa para la que se solicita el permiso están relacionados con la práctica docente del profesor/a                                                      |                                                  |

Puede consultar los documentos relativos a la convocatoria y al plan de trabajo para el alumnado, sin más que hacer clic en el nombre del documento que ha incluido el solicitante.

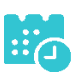

Seguidamente ha de marcar si cumple o no los requisitos, el informe *Favorable o Desfavorable*, y cumplimentar, en su caso, las observaciones oportunas. Finalmente con el botón *Aceptar* de la parte superior derecha se guardan estos datos. De esta forma las solicitudes con informe Favorable estarán a disposición del/la inspector/a del centro educativo.

En la pantalla de relación de solicitudes se irá mostrando en las columnas de la derecha la valoración de la dirección, así como las de la inspección cuando se vayan produciendo. Tenga en cuenta que las solicitudes informadas desfavorablemente no pasan a la inspección. Así mismo, en la columna *Anulada* se indica si el profesor anuló una solicitud, en cuyo caso no es necesaria valoración.

| Número to          | Año académico: 2020-2021 ✔<br>Desde: 01/09/2020 * 🖽 Hasta: 31/08/2021 * 🖽 Refrescar<br>Número total de registros: 4 |        |     |    |                                         |                 |              |                      |                                 |                               |         |  |
|--------------------|----------------------------------------------------------------------------------------------------|--------|-----|----|-----------------------------------------|-----------------|--------------|----------------------|---------------------------------|-------------------------------|---------|--|
| Fecha<br>Solicitud | Nombre y Apellidos                                                                                                  |        | NIF |    | Acción<br>Formativa                     | Fecha<br>Inicio | Fecha<br>Fin | Autoriza<br>Director | Autoriza<br>Inspector<br>Centro | Autoriza<br>Inspector<br>Jefe | ANULADA |  |
| 25/09/2020         | a An                                                                                                    | ntonia | 04  | 5D | Evaluación con criterio                 | 05/10/2020      | 06/10/2020   | Favorable            | Favorable                       |                               |         |  |
| 26/09/2020         | sca                                                                                                    | I      | 04  | θE | Acción tutorial en ESO                  | 20/10/2020      | 20/10/2020   | Desfavorable         |                                 |                               |         |  |
| 26/09/2020         | 50                                                                                                    |        | 5C  | 9V | Fabricación a medica con maderas nobles | 20/10/2020      | 20/10/2020   | Favorable            |                                 |                               |         |  |
| 26/09/2020         | a An                                                                                                    | ntonia | 04  | 5D | Congreso de Matemáticas                 | 23/11/2020      | 24/11/2020   |                      |                                 |                               |         |  |